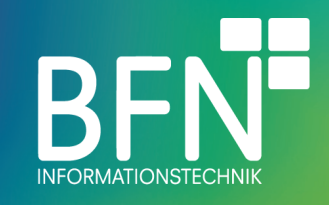

1

# Pay what you want plugin Documentation

Author: Michael Fischer Last change: 7. Oct 2022 Version 1.2.0

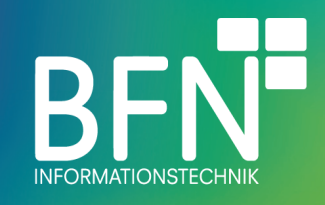

#### **Table of Contents**

| INTRODUCTION            | 3  |
|-------------------------|----|
| FUNCTION OF THIS PLUGIN | 3  |
| Prerequisite            | 3  |
| INSTALLATION            | 4  |
| CONFIGURATION           | 5  |
| PLUGIN CONFIGURATION    | 5  |
| ADVANCED CONFIGURATION  | 7  |
| ITEM CONFIGURATION      | 9  |
| SNIPPETS                | 11 |
| PLUGIN IN USE           | 12 |
| VIEW IN THE STOREFRONT  | 12 |

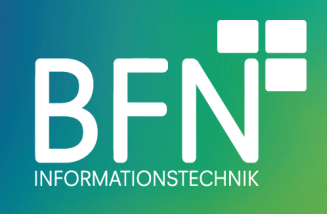

## Introduction

#### Function of this plugin

With the BFN Pay What You Want plugin, your customers can choose how much they are willing to pay for an product. The price range is defined by you. In the frontend a slider is displayed with which the customer can set the desired price. In addition, icons can be displayed for the different price levels.

#### Prerequisite

None

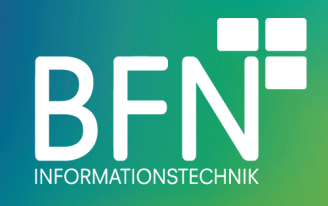

# Installation

Installation procedure

- 1. open the extension overview (Extensions > My extensions)
- 2. select BFN Pay what yu want and install the app

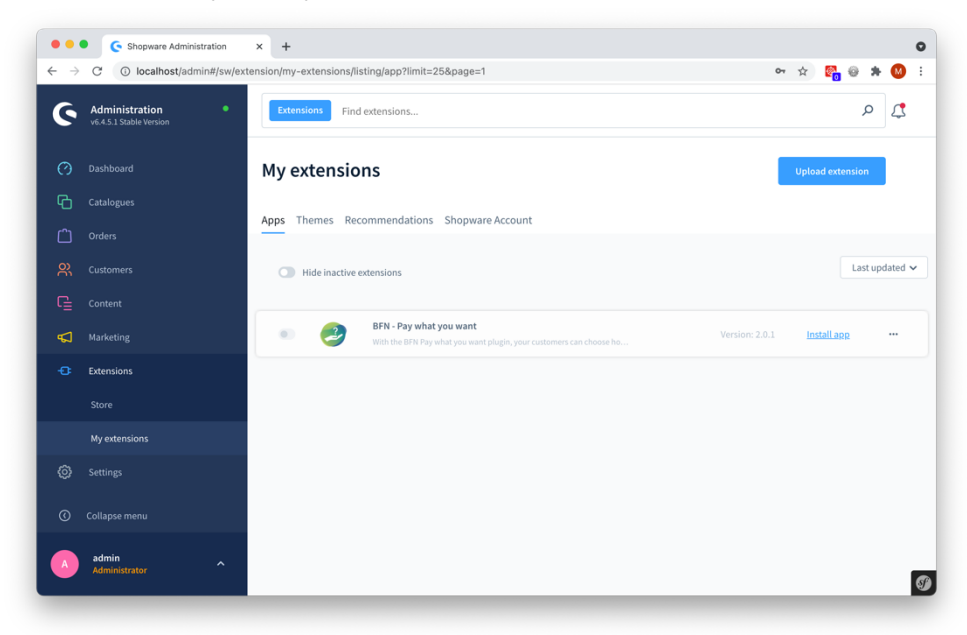

3. activate BFN – Pay what you want (move the activation switch to the right)

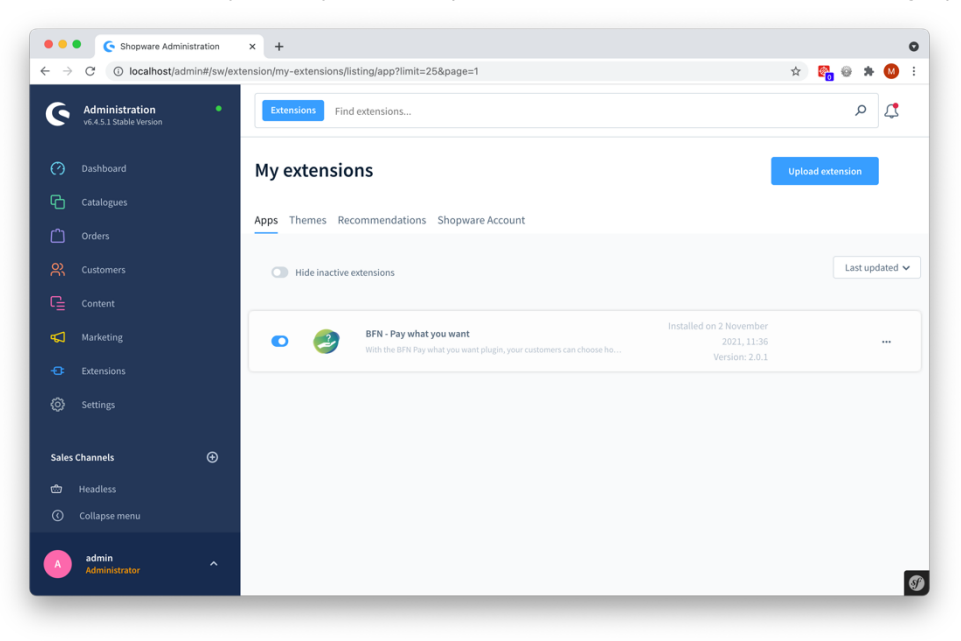

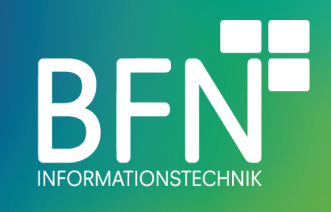

# Configuration

#### Plugin configuration

1. select BFN – Pay what you want and config (open context menu via the "..." button. Click Configuration in menu)

| ● ● ●<br>← → | C (i) localhost/admin                     | ation × +<br>#/sw/extension/my-extensions/ | isting/app?limit=25&page=1                                                                     |                                        | o<br>x 🕵 e * 🙆 : |
|--------------|-------------------------------------------|--------------------------------------------|------------------------------------------------------------------------------------------------|----------------------------------------|------------------|
| ଡ଼           | Administration<br>v6.4.5.1 Stable Version | • Extensions Fin                           | d extensions                                                                                   |                                        | ي م              |
|              |                                           | My extensio                                | ons                                                                                            |                                        | Upload extension |
| С            |                                           |                                            |                                                                                                |                                        |                  |
| ۵            |                                           | Apps Themes Re                             | commendations Shopware Account                                                                 |                                        |                  |
|              |                                           | Hide inactive                              | extensions                                                                                     |                                        | Last updated 🗸   |
|              |                                           |                                            |                                                                                                |                                        |                  |
| <b>S</b>     |                                           | • 🤌                                        | BFN - Pay what you want<br>With the BEN Pay what you want plugin, your customers can choose ho | Installed on 2 November<br>2021, 11:36 |                  |
|              |                                           |                                            |                                                                                                | Version: 2.0.1                         | Configuration    |
|              |                                           |                                            |                                                                                                |                                        | Uninstall        |
|              |                                           |                                            |                                                                                                |                                        |                  |
| Sales        | Channels                                  | ⊕                                          |                                                                                                |                                        |                  |
|              |                                           |                                            |                                                                                                |                                        |                  |
|              |                                           |                                            |                                                                                                |                                        |                  |
| A            | admin<br>Administrator                    | ^                                          |                                                                                                |                                        |                  |
| alhost/a     | idmin#/sw/extension/config/BfnP           | PayWhatYouWant                             |                                                                                                |                                        | ଷ                |

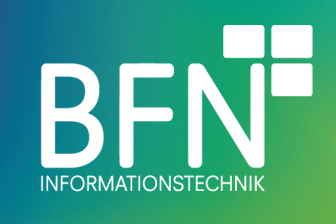

2. If the icons and the description of the price steps are to be displayed, the option must be activated here. Under the menu item advanced settings you will find an explanation on how specific icons and texts can be defined.

| •••                      | Shopware Administration                   | × +                                  |           | 0 |
|--------------------------|-------------------------------------------|--------------------------------------|-----------|---|
| $\leftarrow \rightarrow$ | C () localhost/admin#/s                   | v/extension/config/BfnPayWhatYouWant | 🖈 🚰 🐵 🗯 🙆 | : |
| 6                        | Administration<br>v6.4.5.1 Stable Version | Find products, customers, orders     | \$ م      |   |
|                          |                                           | ← Back<br>BfnPayWhatYouWant          | Save      |   |
| Ю                        |                                           |                                      |           |   |
| ۵                        |                                           | Sales Channel                        |           |   |
|                          |                                           | All Sales Channels                   | ~         |   |
|                          |                                           | Layout configuration                 |           |   |
| 8                        |                                           |                                      |           |   |
|                          |                                           | Display icons and description        | 0         |   |
|                          |                                           |                                      |           |   |
| Sales                    | Channels 🕀                                |                                      |           |   |
|                          |                                           | Price configuration                  |           |   |
|                          |                                           |                                      |           |   |
|                          | admin<br>Administrator                    | Use product price as minimum price   | •         | 9 |

3. This option sets the product price as the minimum price. The maximum price must still be defined and must be higher than the product price.

| •••                             | Shopware Administr                        | ntion x +                               |   |          |     |     | 0   |
|---------------------------------|-------------------------------------------|-----------------------------------------|---|----------|-----|-----|-----|
| $\leftrightarrow$ $\rightarrow$ | C () localhost/admin                      | #/sw/extension/config/BfnPayWhatYouWant | ☆ | <b>6</b> | 0   | * 🚳 | -   |
| 6                               | Administration<br>v6.4.5.1 Stable Version | Find products, customers, orders        |   |          | Q   | ₫   |     |
|                                 |                                           | ← Back<br>BfnPayWhatYouWant             |   | s        | ave |     |     |
| С                               |                                           |                                         |   |          |     |     | - 1 |
| ۵                               |                                           | Sales Channel                           |   |          |     |     |     |
|                                 |                                           | All Sales Channels                      |   | ~        |     |     |     |
|                                 |                                           | Layout configuration                    |   |          |     |     |     |
| 2                               |                                           |                                         |   |          |     |     |     |
|                                 |                                           | Display icons and description           |   | 0        |     |     |     |
|                                 |                                           |                                         |   |          |     |     |     |
| Sales                           | Channels                                  | ⊗                                       |   |          |     |     |     |
|                                 |                                           | Price configuration                     |   |          |     |     |     |
|                                 |                                           |                                         |   |          |     |     |     |
|                                 | admin<br>Administrator                    | Use product price as minimum price      |   | 0        |     |     | 9   |

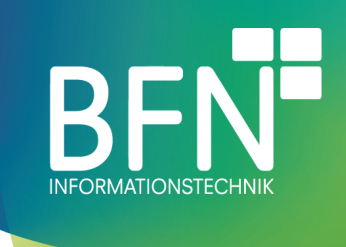

#### Advanced configuration

To define icons for different price ranges and customize the text to suit your needs, please proceed as follows:

1. Under Settings -> Extensions there is now a PWYW Configuration item.

| Settings   Shopware Administri x 🕒 Variantenprodukt   Rot   M   SW x   + |                                        |   |                 |  |  |  |  |  |
|--------------------------------------------------------------------------|----------------------------------------|---|-----------------|--|--|--|--|--|
| C O localhost/admin#/sw/settings/index/plugins                           |                                        |   |                 |  |  |  |  |  |
| G Gmail BFN Event BFN IT Personal                                        | I 🦳 Marketing                          |   | Other Bookmarks |  |  |  |  |  |
| Administration •                                                         | All v Find products, customers, orders | م | I 🗘             |  |  |  |  |  |
| 🕐 Dashboard                                                              |                                        |   |                 |  |  |  |  |  |
| Catalogues                                                               | Settings                               |   |                 |  |  |  |  |  |
| Charles Charles                                                          |                                        |   |                 |  |  |  |  |  |
| R Customers                                                              | 3p                                     |   |                 |  |  |  |  |  |
| Content Exte                                                             | PWWW configuration                     |   |                 |  |  |  |  |  |
| 📢 Marketing                                                              |                                        |   |                 |  |  |  |  |  |
| - Extensions                                                             |                                        |   |                 |  |  |  |  |  |
| <ol> <li>Settings</li> </ol>                                             |                                        |   |                 |  |  |  |  |  |
| Sales Channels                                                           |                                        |   |                 |  |  |  |  |  |
| 🖮 Headless                                                               |                                        |   |                 |  |  |  |  |  |
| Collapse menu                                                            |                                        |   |                 |  |  |  |  |  |
| admin<br>Administrator                                                   |                                        |   | Ø               |  |  |  |  |  |

2. There are 3 defined price ranges, which can be individualized by an icon and a text. To customize the content click on the headline or the three dots.

| · →<br>Gmail | C  O localhost/admin# BFN Event BFN IT | /bfn/pay/what | /you/want/confi | g/index?limit=25&page=1&sortBy&sortDirection=ASC&naturalSorting=false | 07      | Q 🖞 | ☆ | ther Bool | )<br>kmarks |
|--------------|----------------------------------------|---------------|-----------------|-----------------------------------------------------------------------|---------|-----|---|-----------|-------------|
| <i>و ا</i>   | Administration •                       |               |                 | All v Find products, customers, orders                                |         | ې   | þ | 0         | []          |
| 0 •          |                                        | < 🖻           |                 | PWVW configuration (3)                                                | English | ~   |   |           |             |
| С с          |                                        | 0             | Headline        |                                                                       |         |     |   |           | 5           |
| Ċ) °         |                                        | 0             | satisfied       |                                                                       |         |     |   |           |             |
|              |                                        |               | happy           |                                                                       |         |     |   |           |             |
|              |                                        | 0             | sad             |                                                                       |         |     |   |           |             |
| 5            |                                        |               |                 |                                                                       |         |     |   |           |             |
|              |                                        |               |                 |                                                                       |         |     |   |           |             |
|              | Settings                               |               |                 |                                                                       |         |     |   |           |             |
|              |                                        |               |                 |                                                                       |         |     |   |           |             |
| ales Ch      | annels 🕀                               |               |                 |                                                                       |         |     |   |           |             |
| ыр на        |                                        |               |                 |                                                                       |         |     |   |           |             |
| ଳ କ<br>ତ ଜ   |                                        |               |                 |                                                                       |         |     |   |           |             |
| _            |                                        |               |                 |                                                                       |         |     |   |           |             |
| A            | admin Administrator                    |               |                 |                                                                       |         |     |   |           | -           |

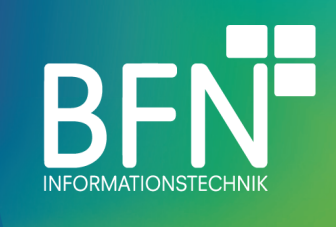

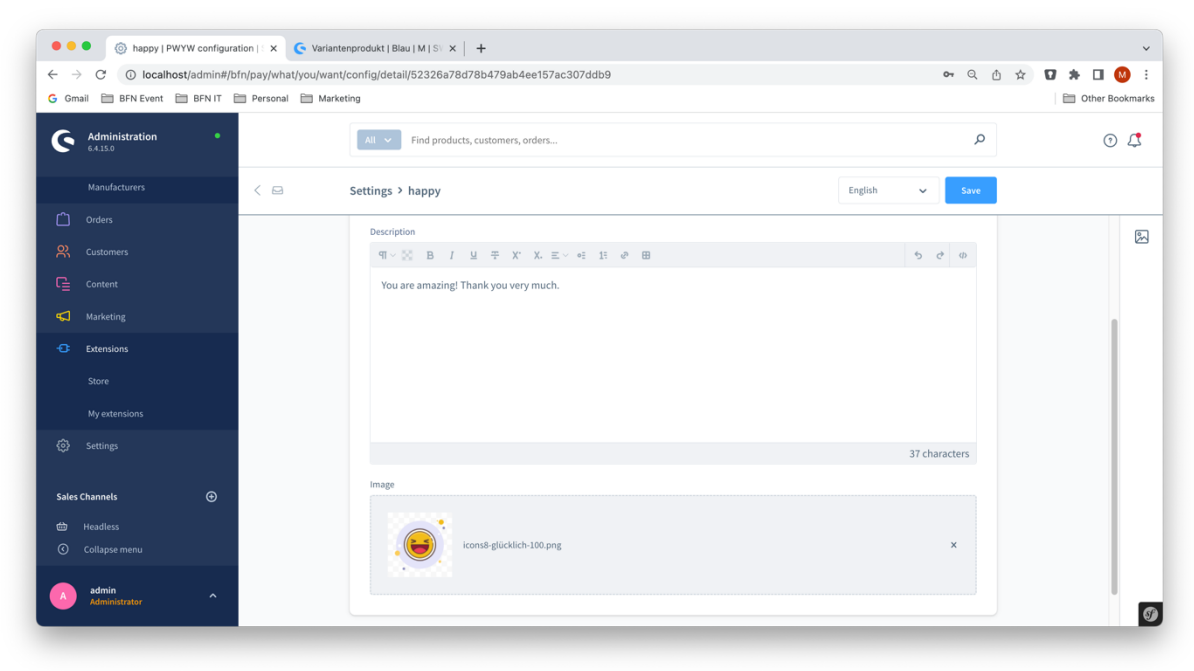

3. After adjusting the content, save the dialog.

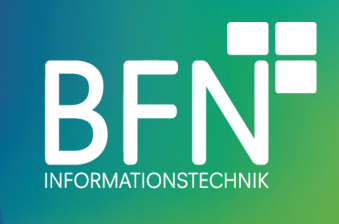

### Item configuration

The function is set up individually for each item. To do this, follow the steps below:

- 1. Select an item
- 2. Finde the custom fields
- 3. Activate custom field selection and choose "Pay what you want product"

| → C ▲ Not Se                              | ecure   192.168.33 | .10/admin#/sw/product/c | tail/ba0674663d164e46a01431e6eb3d0edc/base    | 7 | 7 🐕 🛛 * 🕑 |
|-------------------------------------------|--------------------|-------------------------|-----------------------------------------------|---|-----------|
| Administration<br>v6.3.4.1 Stable Version | n                  |                         | nd products, customers, orders                | Q | Ą         |
| 3 Dashboard                               |                    | < 🔁 🛛 Aer               | dynamic Marble MindWrap English 🗸 Cancel Save | ~ |           |
| Catalogues                                |                    | Cus                     | om fields                                     |   | 8         |
| Orders                                    |                    |                         |                                               |   |           |
| Customers                                 |                    |                         | Select custom field sets                      |   |           |
| Content                                   |                    |                         | Lustom field sets                             |   |           |
| 📢 Marketing                               |                    |                         | Select custom field sets                      |   |           |
| ිටි Settings                              |                    |                         | Books                                         |   |           |
|                                           |                    |                         | Tools                                         |   |           |
|                                           | Ð                  | Rev                     | Shoes                                         |   |           |
| 🗇 Headless                                |                    |                         | Pay What You Want Product                     |   |           |
| 떪 Storefront                              |                    |                         | Beauty                                        |   |           |
|                                           |                    |                         |                                               |   |           |
|                                           |                    |                         | Product not reviewed yet                      |   |           |
| admin                                     |                    |                         | Search outlet [MANANZ                         |   |           |
| Administrator                             | ^                  |                         |                                               |   | 1         |

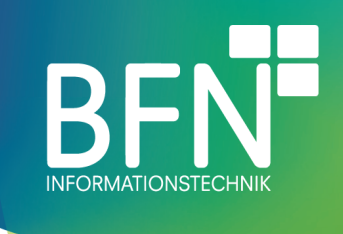

- • Aerodynamic Marble MindWrap × 🤆 Home × | + ← → C 🔺 Not Secure | 192.168.33.10/admin#/sw/product/detail/ba0674663d164e46a01431e6eb3d0edc/base 🖈 🕵 🌚 🛪 \varTheta E C Administration Q Д Find products, customers, orders.. Aerodynamic Marble MindWrap English ~ Cancel O Dashboard Catalogues Custom fields 8 Orders Select custom field sets Customers Custom field sets Content ~ Pay What You Want Product **Marketing** Settings Pay What You Want Product Is pay what you want product Min amount 0 圌 10 0 Max amount 33 Ø
- 4. Define the product as a pay what you want product and store the maximum and minimum values.

Note: The product should be assigned to the sales channel. The stored minimum and maximum values must be integers.

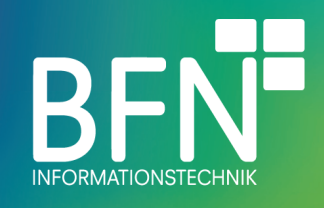

Snippets The following snippets were added and are used by this plugin:

| Name                                  | Location                                                             | Content                                                                                                    |
|---------------------------------------|----------------------------------------------------------------------|----------------------------------------------------------------------------------------------------|
| bfn-<br>pwyw.messages.productHintText | Slider description                                                   | Please select your desired amount.                                                                          |
| bfn-<br>pwyw.messages.amountToLow     | Error message when a<br>user tries to go below the<br>minimum amount | The selected amount<br>%selectedAmount%<br>€ is less than<br>the minimum amount<br>(%minAmount%<br>€).      |
| bfn-<br>pwyw.messages.amountToHight   | Error message when a<br>user tries to exceed the<br>maximum amount   | The selected amount<br>%selectedAmount%<br>€ is higher<br>than the maximum<br>amount<br>(%maxAmount%<br>€). |

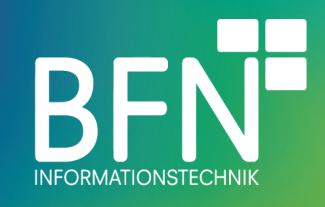

# Plugin in use

#### View in the storefront

The option is now displayed on the product detail page:

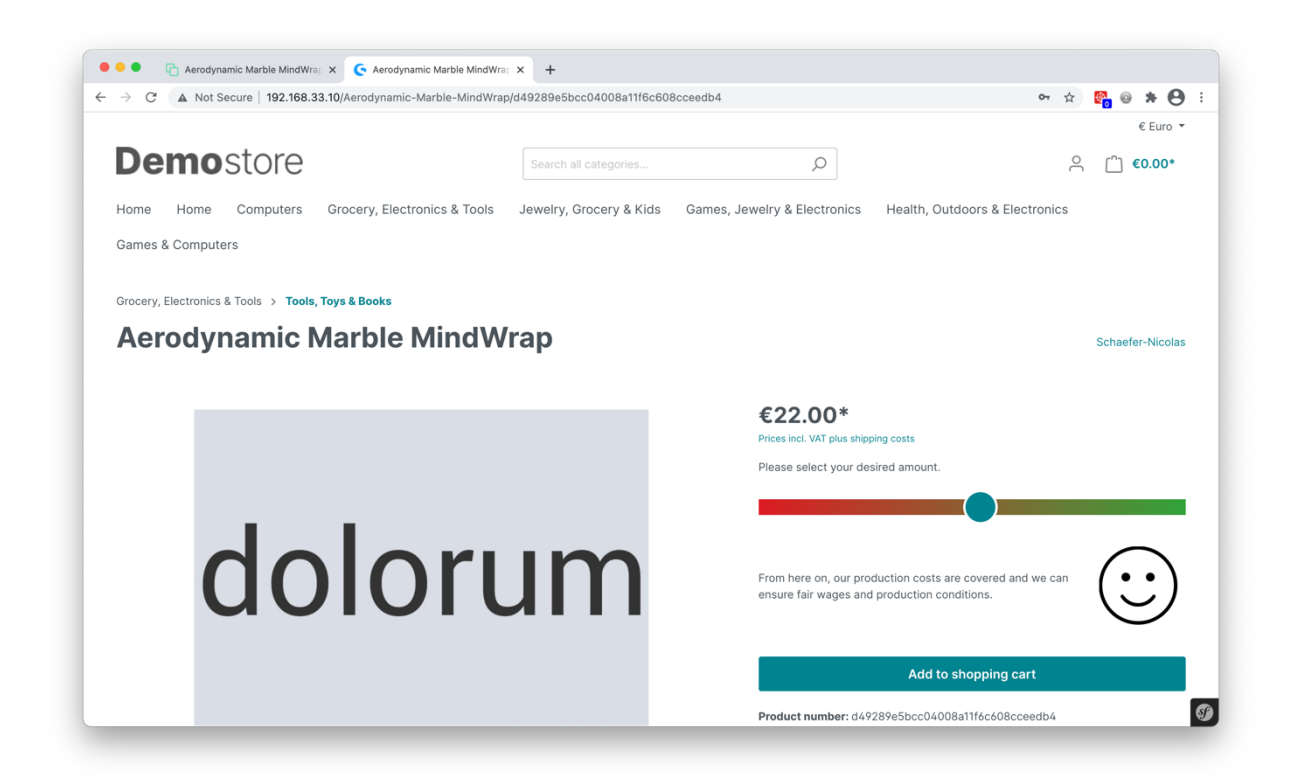

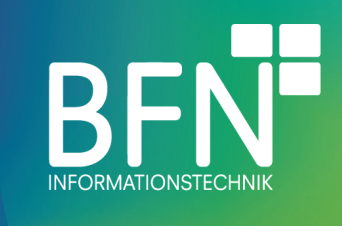

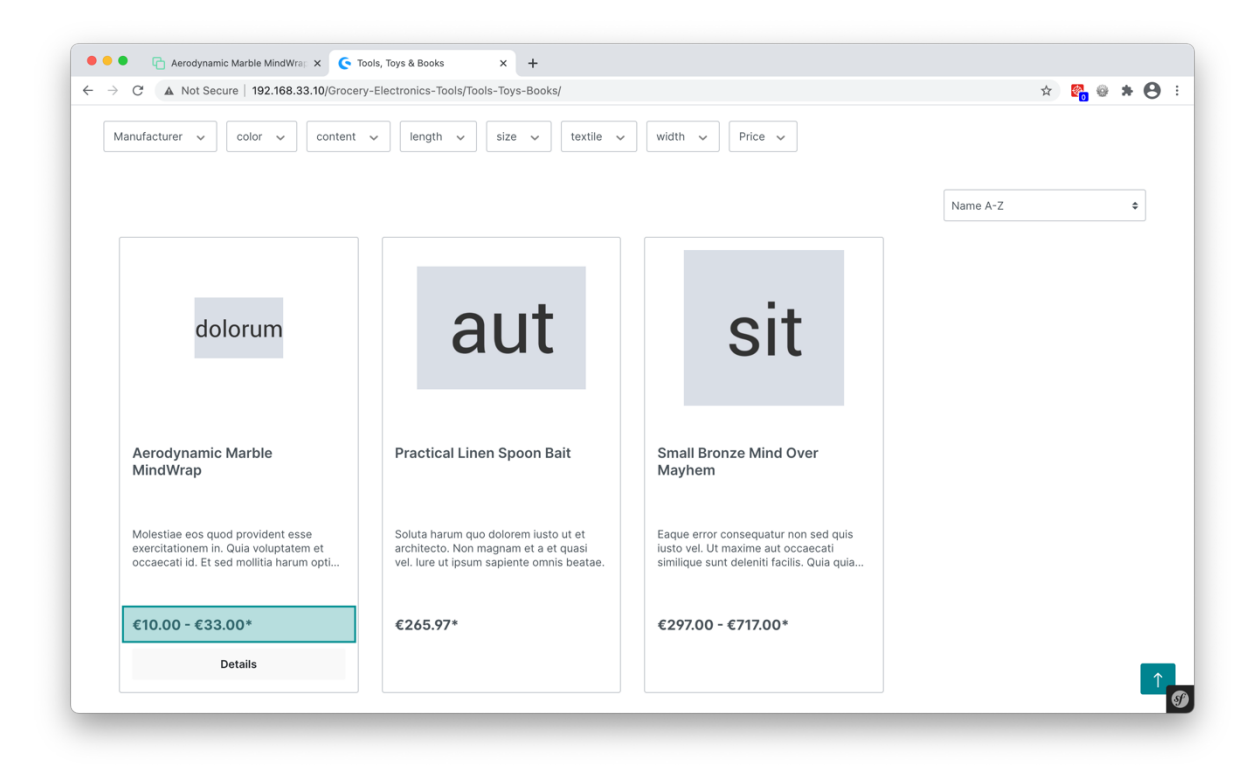

Furthermore, the product listing shows the possible price range: